## วิธีการ Back up ข้อมูลบน MHC7 Cloud สำหรับจัดเก็บ Flies พื้นที่ Unlimited

1. เข้าใช้งานบน Web Browser ที่https://cloud.app7.online/

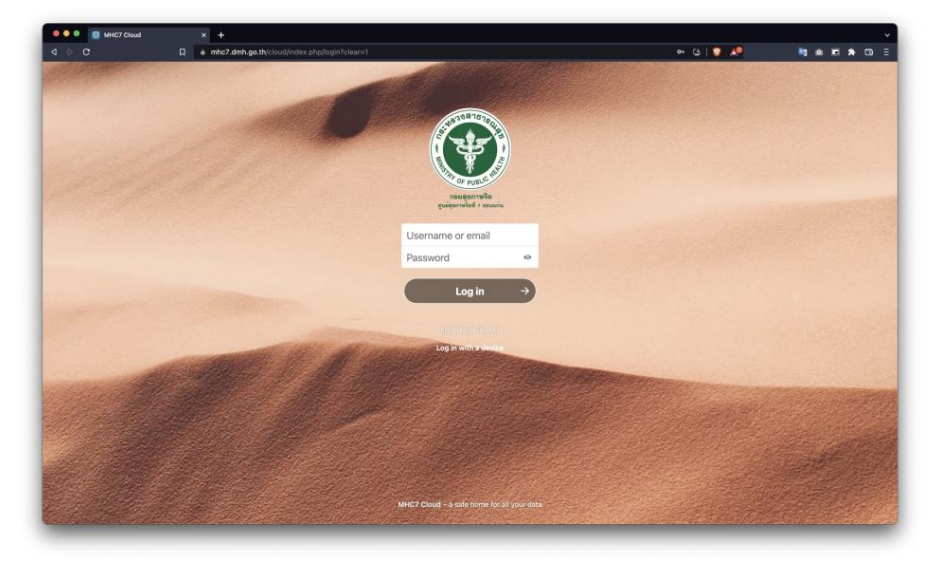

--เข้าใช้งานบนอุปกรณ์ Smart Phone ค้นหาคำว่า "nextcloud"

>For IOS iPhone/iPad : <u>https://apps.apple.com/us/app/nextcloud/id1125420102</u> >For Android : <u>https://play.google.com/store/apps/details?id=com.nextcloud.client&hl=th&gl=US</u> \*\*หากใช้งานบน App ครั้งแรก กรอก Server Address : mhc7.dmh.go.th/cloud

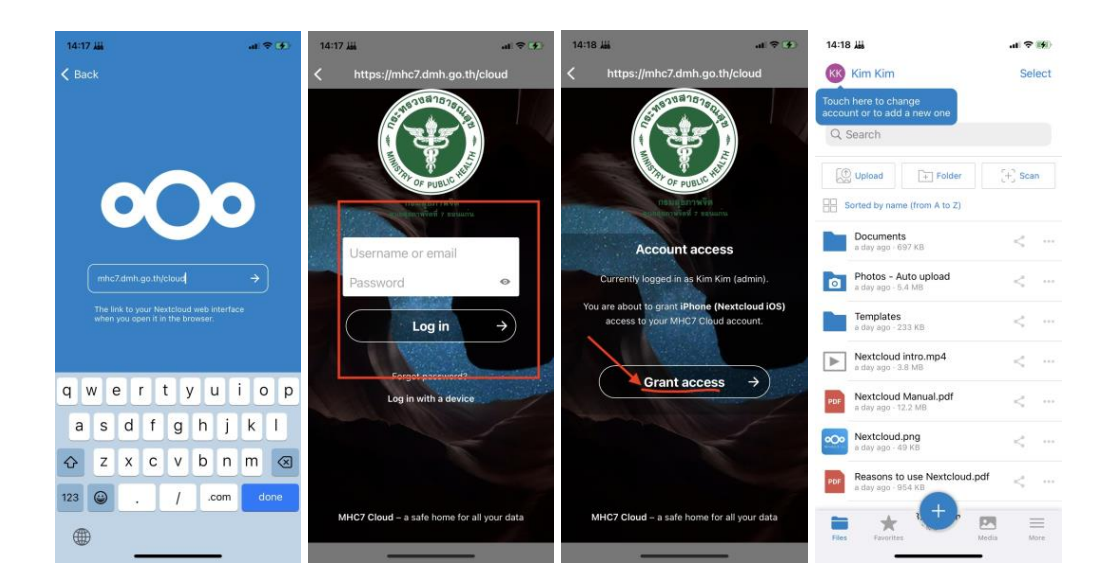

2. จากหน้าหลัก Dashboard ของ Cloud ให้คลิกที่ไอคอน ซ้ายบนเพื่อทำการ Upload ไฟล์

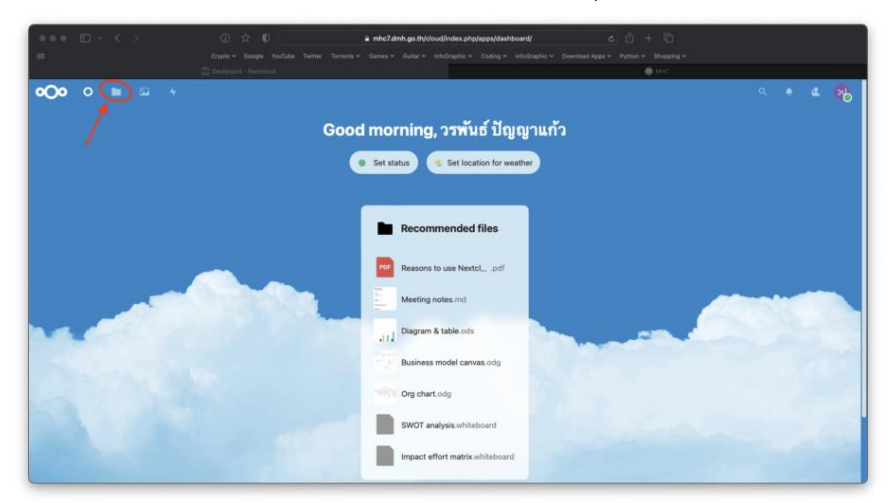

3. กดเครื่องหมาย + เพื่อเพิ่ม File ที่ต้องการ Upload

|                  | Crypta * Coogre routube mether romans * Calles * Codar * IntoGraphic * Coding * IntoGraphic * Doentoed Apps * Python * She |      |                              |                     |         |
|------------------|----------------------------------------------------------------------------------------------------|------|------------------------------|---------------------|---------|
|                  | C Files - Nextcloud                                                                                                    | P.,  |                              |                     |         |
| 00 0 📮 🖙 🐇       |                                                                                                    |      |                              |                     | 9       |
| All files        | * (+)                                                                                                    |      |                              |                     |         |
| Recent           | X                                                                                                    |      |                              |                     |         |
| Favorites        | Add notes, lists or links                                                                                                  |      |                              |                     |         |
| Shares           |                                                                                                    |      |                              |                     |         |
| Tags             |                                                                                                    |      |                              |                     |         |
|                  | Recently edited Diagram & table.ods                                                                                        | Re   | usiness mod<br>icently edite | el canvas.odg<br>id |         |
|                  | Name -                                                                                                    |      | s                            | ize Modif           | fied    |
|                  | Documents                                                                                                    | <    | 3                            | 90 KB 5 min         | iutes a |
|                  | D Photos                                                                                                    | <    |                              | i.6 MB 3 min        | nutes   |
|                  | Templates                                                                                                    | <    | 2                            | 33 KB 5 min         | nutes a |
|                  | Nextcloud.png                                                                                                    | <    |                              | 49 KB 5 min         | utes    |
|                  | Im Nextcloud intro.mp4                                                                                                    | <    |                              | L8 MB 5 min         | nutes   |
| Deleted files    | Nextcloud Manual.pdf                                                                                                    | <    | 12                           | 1.2 MB 5 min        | nutes a |
| a.a. i mur uanna |                                                                                                    | 1020 |                              |                     |         |

4. การแชร์ไฟล์ ให้คลิกสัญลักษณ์ตามภาพเพื่อแชร์ไฟล์ ให้กับผู้อื่น เข้าถึงโดยLink Url

|                                                                        | 😨 Files - Nextcloud          |                                                    | O MHC                                                                              |
|------------------------------------------------------------------------|------------------------------|----------------------------------------------------|------------------------------------------------------------------------------------|
| 0• 0 📮 🖬 🔸                                                             |                              |                                                    | 9. * <b>4</b> (                                                                    |
| All files                                                              | # ) (=)                      |                                                    | Photos                                                                             |
| Recent                                                                 |                              |                                                    | 5.6 MB, 5 minutes ago                                                              |
| Favorites                                                              | Add notes, lists or links    |                                                    | , a <                                                                              |
| Shares                                                                 |                              | /                                                  | Activity Comments Sharing                                                          |
| <ul> <li>Tags</li> <li>Deleted files:</li> <li>23.1 MB used</li> </ul> | Readme.md<br>Recently edited | Reasons to use Nextcl., .pdf<br>Recently edited    | Name, email, or Federated Cloud ID                                                 |
|                                                                        | 1 folder ···· Actions        | 5.6 MB                                             | Others with access  Internal link  Cody works for users with access to this folder |
|                                                                        | Documents                    | < 390 KB 9 minutes ago                             | Add to a project<br>Connect items to a nonject to make them easier to              |
|                                                                        | 🖾 🖿 Photos                   | - 5.6 MB 7 minutes ago                             | find                                                                               |
|                                                                        | Templates                    | < ··· 233 KB 9 minutes ago                         |                                                                                    |
|                                                                        | Nextcloud.png                | < ··· 49 KB 9 minutes ago                          |                                                                                    |
|                                                                        | Nextcloud intro.mp4          | <ul> <li> 3.8 MB</li> <li>9 minutes ago</li> </ul> |                                                                                    |
|                                                                        | Nextcloud Manual.pdf         | < ··· 12.2 MB 9 minutes ago                        |                                                                                    |
|                                                                        | Readme.md                    | <1 KB 4 minutes app                                |                                                                                    |